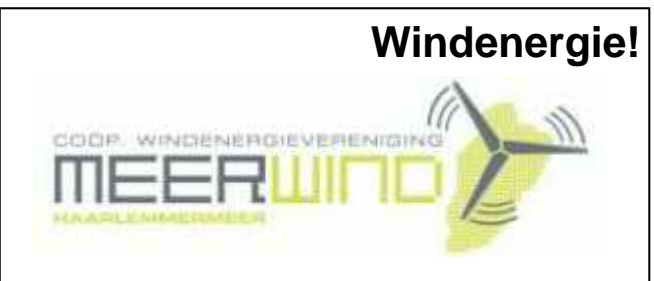

Belangstelling? Bel: 023 - 5581158

## De CVB op Internet

## http://www.decvb.nl

## NiVeSoft

#### AANBIEDING

PC Intel Dual Core E2200 (2.2 Ghz) 1 GB intern werkgeheugen 160 GB harddisk (SATA) 4 x USB. Audio, LAN 10/100 Cardreader 35 in 1 DVD+/- RW 20 x In zwart voor een prijs van €315,-eventueel toetsenbord muis €20,-monitor 19" breedbeeld v.a. €135,--NiVeSoft Computers 0252-674279 Kijk voor laptops op www.xxodd.nl

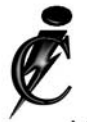

### **Imanse Computers**

Verkoop en reparatie van computers Elektrotechniek Telecommunicatie Preventieve alarminstallaties <u>Tel: 0627447760</u> www.imanse-computers.nl

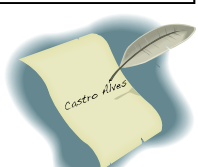

## Inhoud:

| Voorwoord, terug- & vooruitblik van uw secretaris | 2   |
|---------------------------------------------------|-----|
| Presentatie Microsoft PowerPoint 2003             | 3   |
| WLAN: gebruik onderweg alleen je eigen notebook   | ( 3 |
| Gegevens redden met Vista's schaduwkopieën        | 4-5 |
| Tips & Trucs                                      | 6   |
| Vraag & Antwoord                                  | 6-7 |
| Jarigen in februari en Cursussen 2008-2009        | 8   |
| Penningmeester gezocht!!!!                        | 8   |
|                                                   |     |

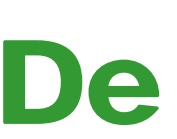

TNT Post Port betaald Afz. CVB, Rietkraag 95 2144 KB Beinsdorp

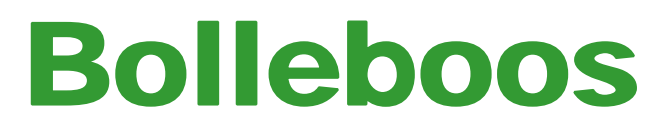

februari 2009

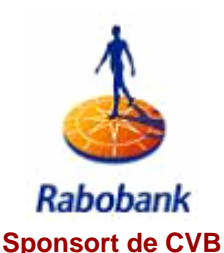

De volgende clubdag is op: 7 februari 2009 & om 11.00 uur

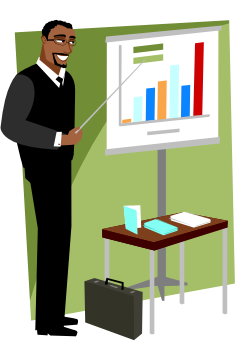

een presentatie over PowerPoint door Ronald Fukken voorzitter HCC-Kennemerland

Zie voor meer informatie: pagina 3

**Gratis Parkeren** 

Neem uw vrienden, buren en kennissen mee en laat ze kennismaken met de CVB!

Op 11 en 18 februari 2009, aanvang 09.30 uur,

nog 2x een Senioreninstuif (zie www.decvb.nl)

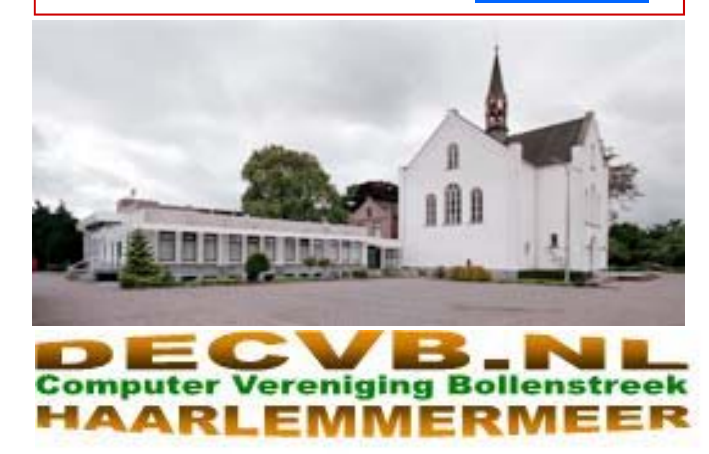

## Colofon

De Bolleboos verschijnt minimaal 9 maal per jaar, voor leden gratis.

### **Bijeenkomsten en Presentaties:**

7 februari 2009 met thema Microsoft PowerPoint; 7 maart 2009 met thema?????? 4 april 2009 met thema??????? 2 mei 2009 met thema???????

Het adres waar de diverse bijeenkomsten plaatsvinden is:

#### Gebouw Het Trefpunt, Hoofdweg 1318, Nieuw Vennep

Telefoon: 0252 - 672476. Tijd: van 10.00 - 16.00 uur

Toegang: Niet leden €3,— (tot 16 jaar €2,—)

Contributie: €24,— per jaar, (tot 16 jaar: €15,—),

#### met machtiging € 1,50 korting.

Gironummer CVB: 576968, tnv:

Computer Vereniging Bollenstreek p/a Gibsonstraat 21 2141 VK Vijfhuizen

Kamer van Koophandel nr. V-596213

## CVB op Internet: http://www.deCVB.nl

Voorzitter:

Piet van Sprang, 0252-674279, voorzitter@decvb.nl

Vice-voorzitter:

Jan van Hensbergen, 06-23132089, vicevoorzitter@decvb.nl

#### Penningmeester:

Vacant, penningmeester@decvb.nl

#### Secretaris:

Jan Jonker, 0252-519293, Rietkraag 95 2144 KB Beinsdorp secretaris@decvb.nl

Public-relations: Louis van den Bosch, 023-5624002, publicrelations@decvb.nl

*Cursusinfo & Coördinatie:* Huub Vlaming, 0252-518254, cursusinfo@decvb.nl

*Technische ondersteuning:* Jan van Hensbergen, 06-23132089, vicevoorzitter@decvb.nl

Drukwerk/verspreiding: Jan Jonker, 0252-519293, secretaris@decvb.nl

*Internetsite:* Henk de Wal, webbeheerder@decvb.nl

#### Redactie Bolleboos:

Andries Vermeulen, 023-5642947, redactie@decvb.nl

Voor ondersteuning bij hard- en software problemen kunt u terecht bij de Helpdeskmedewerkers van de club: Piet van Sprang en Andries Vermeulen

(zie voor de E-mail adressen en telefoonnummers hierboven)

Bovenstaande adressen zijn telefonisch bereikbaar op werkdagen van 19.00 tot 21.00 uur. Op andere, voor computeraars normalere tijden (meestal van 24.00 tot 06.00 uur), zijn deze mensen alleen via E-mail te bereiken. Dit in verband met de huiselijke vrede!!

\_

### Voorwoord:

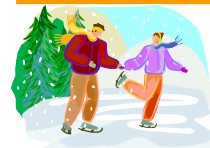

Als u dit leest is de eerste maand van 2009 alweer verstreken en zijn we aanbeland in het heden van februari. Zoals iedereen die op

de eerste meeting van het jaar aanwezig was heeft kunnen zien, heeft januari ons veel schaatsplezier op geleverd. Aan dit plezier kleven echter voor sommigen leden ook nadelen. De nadelen hebben we ook al op de eerste meeting gezien. Op deze dag verscheen onze voorzitter met zijn pols in het gips, wat een gevolg was van een hobby die hij al jaren niet meer had uitgeoefend, maar dacht: dit kan ik nog wel. Maar het was toch moeilijker dan hij dacht. Dat bleek wel, want het vallen ging niet meer zo soepel als twaalf jaar geleden. Het overkwam niet alleen de voorzitter, ook andere leden is het overkomen. Het is inmiddels weer aardig geheeld en het gips is er op de aankomende meeting misschien alweer af. Genoeg geschreven over het wel en wee van de voorzitter en andere leden hun

schaatsavontuur. We nog even terug naar de afgelopen meeting, waar we met alle aanwezigen een toost uitbrachten op het nieuwe jaar en wensten dat het

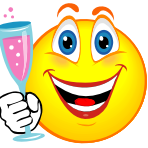

voor iedereen goed zal gaan verlopen. De CVB is verder gegaan met het organiseren van de ouderensoos die vorig jaar met veel succes voor het eerst is opgestart, dit met dank aan de Rabobank die ons sponsorde in de vorm van nieuwe laptops. Ook dit jaar is het mogelijk dank zij een sponsoring van de Meerlanden. De woensdagen in januari zijn inmiddels achter de rug, maar er volgen in de maand februari ook nog een aantal waar we de ouderen onder ons willen verwelkomen met een bakje koffie. Deze bijeenkomsten staan nog gepland op 11 en 18 februari. Op deze dagen kunnen we de ouderen dan van dienst zijn op computergebied. Dus schroom niet om langs te komen en vraag ons het hemd van het lijf want daar is het allemaal om begonnen. Tja, als ik dit zo terug lees dan zijn we als CVB op de goede weg om de computer analfabeet een beetje te helpen op de digitale snelweg. Dit laatste bedoel ik niet zoals je het schrijft, maar is meer een aanzetje om de ouderen die niets van computers weten over de brug te laten komen en op een van de genoemde dagen te zien in de Witte kerk in Nieuw-Vennep. Laat dit verhaal ook lezen aan al uw vrienden en ken-

nissen, ook als ze geen lid zijn van onze CVB (Computer Vereniging Bollenstreek), want iedereen is welkom.

Namens de CVB Jan Jonker (Secretaris)

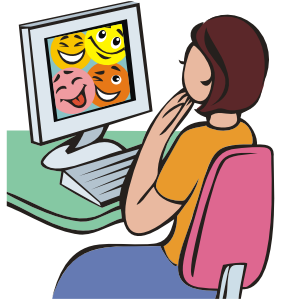

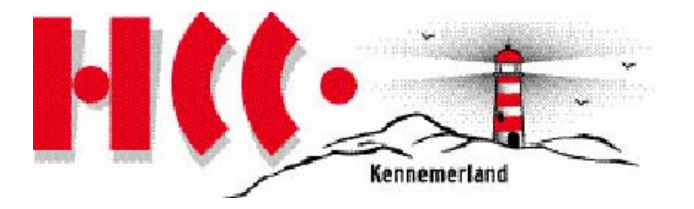

Op voorstel van CVB voorzitter Piet van Sprang, zal ik op 7 februari 2009 om 11.00 uur in Het Trefpunt bij de Witte kerk, in Nieuw Vennep een inleiding houden over presenteren met PowerPoint.

Omdat de meeste mensen (en ikzelf ook) nog werken met de Office versie 2003, ga ik daar van uit. De versie 2007 oogt anders en heeft ook meer mogelijkheden, maar doet aan de essentie weinig af, is mijn indruk.

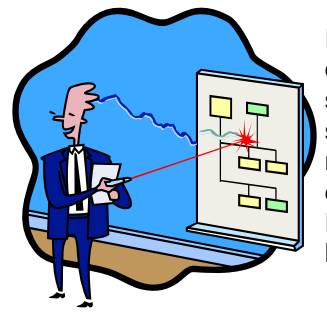

In mijn professie van stadsontwikkelaar heb ik veel presentaties gehouden voor vele soorten groeperingen: bewoners, politieke instanties, bedrijfsleven, studenten, etc. Eerst met flip-overs en dia's, later met laptop, beamer en ...PowerPoint.

Maar daarbuiten uiteraard ook voor verenigingen, vrienden en familie. Dat blijkt voor velen nog steeds een verassend effect te hebben.

Eerste vereiste is, dat de presentatie van begin tot eind blijft boeien. Presentaties voor de politiek mochten, ook voor de belangrijkste onderwerpen, vaak niet langer dan 20 minuten duren. Voor amateurs mag het wel langer, maar toch moet je er voor zorgen, dat het boeiend blijft! Hoe en wat presenteren, maakt dan ook deel uit van mijn inleiding!

PowerPoint is een mooi en handig medium om met behulp van (bewegende) illustraties en pijltjes en dergelijke je verhaal te verduidelijken en verlevendigen.

Ik zal de verschillende technieken daarbij, zoals (bewerkte) foto's, videoflitsen, tabellen en grafieken, muziek, animaties, de revue laten passeren. De presentatie komt ook op de websites te staan.

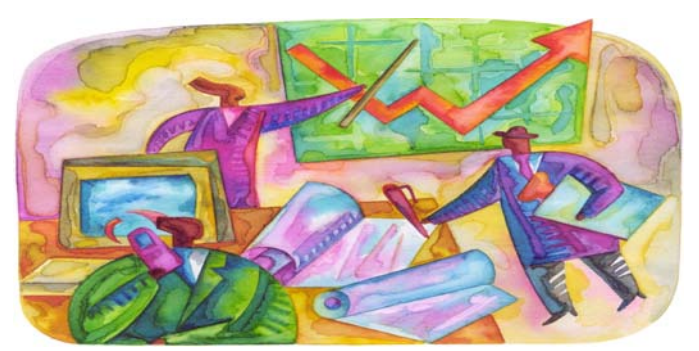

Voorzitter HCC Afdeling Kennemerland Tot 7 februari en introducés zijn ook welkom?onald Fukken Home page: http://www.afd-kennemerland.nl telefoon: +31(0)235332751 mobiel: +31(0)622085194 mailto:r.fukken@hccnet.nl ronald.fukken@kader.hobby.nl

# WLAN: gebruik het onderweg alleen met je eigen beveiligde notebook!!!!

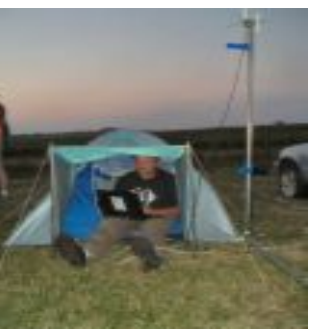

Ook op vakantie willen velen het internet niet missen voor het gebruik van instant messenger-diensten en sociale netwerken, het lezen van e-mail, maar ook voor het kopen of verkopen op online veilingen. Deskundigen adviseren wel alle toepassingen alleen met inachtneming van fundamentele beveiligings-

maatregelen te gebruiken, met name als de internettoegang openbaar is.

Helaas nemen niet alle exploitanten van internetcafés de beveiliging even serieus. Het is dus niet ondenkbaar dat computers met programma's zijn besmet die de gebruiker trachten te bespioneren.

Derhalve kan men in internetcafés beter activiteiten achterwege laten die bij misbruik aanzienlijke financiële schade kunnen opleveren. Daartoe behoren onder meer onlinebanking, winkelen en -veilingen.

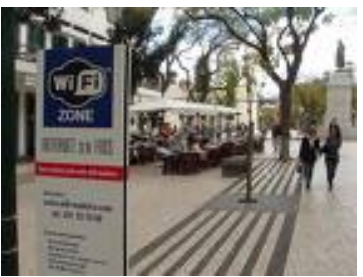

Al deze toepassingen vereisen de invoer van gevoelige gegevens, bijvoorbeeld die van de creditcard.

Cybercriminelen kunnen met behulp van spionageprogramma's of andere voorzieningen deze gegevens in bezit krijgen en vervolgens misbruiken.

Principieel is het gebruik van slechts één wachtwoord voor verschillende toepassingen niet aan te raden. Mocht dit ooit bekend raken, dan is de mogelijke schade niet te overzien, Na afloop van de internetsessie is het raadzaam alle cookies, de surfgeschiedenis en tijdelijke bestanden in de browser via de menuoptie Extra te verwijderen. Ook het op de juiste wijze uitloggen van een website met gebruikersidentificatie en wachtwoord mag niet worden vergeten.

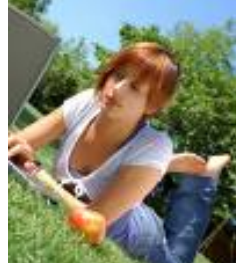

Is de reiziger van plan met het eigen notebook via WLAN draadloos in een internetcafé of in het hotel online te gaan, dan is het zaak de computer gedegen te beveiligen. Wat reeds voor thuisgebruik vereist is, is in vreemde WLAN's nog veel urgenter.

De reis begint thuis met het installeren van de meest recente antivirus programmatuur en personal firewall.

Een tamelijk veilig alternatief is mobiel internetten via GPRS of UMTS. Daarbij moet men zich echter realiseren dat het gebruik ervan verhoudingsgewijs duur is. Aan de andere kant kan men zich daarmee ook veel ergernissen besparen.

Andries Vermeulen

De Bolleboos februari 2009 pagina 3

## Gegevens redden met Vista's schaduwkopieën

Zelfs voorzichtige pc-gebruikers kunnen in de onaangename situatie verzeild raken dat eigen gegevens per ongeluk zijn gewist of overschreven dan wel gewijzigd. En als een belangrijk document dan ook al uit de prullenbak is verwijderd of als in de oude versie per ongeluk grote delen zijn gewist voordat het werd opgeslagen, dan kan dat veel schade of in elk geval problemen opleveren. Maar zelfs in deze gevallen hoeft u niet meteen uw heil te zoeken bij een professioneel gegevens herstelbedrijf om de oude gegevens te reconstrueren. Met regelmatig gemaakte schaduwkopieën biedt Vista een relatief gebruiksvriendelijke mogelijkheid om oude versies van bestanden toch weer toegankelijk te maken.

#### 1 Herstelbestanden en schaduwkopieën

Microsoft heeft al in Windows XP het aanmaken van schaduwkopieën via de Volume Shadow Copy Service (VSS) geïntroduceerd, maar hier wordt de opgeslagen informatie uitsluitend gebruikt voor systeemherstel en alleen aangemaakt als referentiepunt tijdens de back-up van een draaiend systeem.

Windows Vista maakt deze back-upversies van bestanden nu echter ook rechtstreeks toegankelijk. Daarbij worden niet alleen enkele specifieke bestanden regelmatig geback-upt, maar kunnen de volledige systeem partitie en eventueel ook andere stations in veiligheid worden gebracht.

van conventionele back-ups die Vista ook met het meegeleverde back-upprogramma kan aanmaken. Back-up bestanden worden doorgaans naar een extern opslagmedium (bijvoorbeeld een netwerk- of usb schiif) weggeschreven. Schaduwkopieën kunnen echter uitsluitend op partities worden aangemaakt die met NTSF zijn geformatteerd. De kopieën worden aangemaakt onder supervisie van de filterdriver volsnap.sys. Deze driver houdt alle schijfoperaties op de partitie(s) in de gaten. Pas wanneer de driver merkt dat al eerder gebruikte bestandsblokken worden overschreven, wordt de oude inhoud van deze blokken naar het schaduwkopiegeheugen overgedragen en zo in veiligheid gebracht.

Dit heeft tot gevolg dat de voor een schaduwkopie vereiste opslagruimte pas langzamerhand toeneemt. Bovendien werkt het systeem incrementeel, zodat bij meervoudige wijzigingen steeds alleen de laatste wijzigingen worden opgeslagen. In de standaardinstellingen van Vista kan de maximale grootte van een schaduwkopie 15 % van de totale omvang van de partitie bedragen. Die ruimte zal gedurende lange tijd voldoende blijken. Zodra deze ruimte echter "vol" is, wordt automatisch de oudste kopie gewist.

#### 2 Instellingen in het configuratiescherm

Normaliter maakt Vista alleen schaduwkopieën aan van de systeempartitie. Wilt u ook andere partitie(s) met deze techniek beveiligen, dan kunt u de betreffende instellingen aanpassen. Open via het Configuratiescherm het Via de taakplanner kunt u de details van het systeemheronderdeel Systeem(eigenschappen) en klik op het tab- stel aan uw wensen aanpassen. blad Systeembeveiliging. Zet een vinkje voor elke partitie die u toe wilt voegen.

| Systeemeigenschappen                                                                                                    |                                                 | ×                      |  |
|----------------------------------------------------------------------------------------------------|-------------------------------------------------|------------------------|--|
| Computernaam                                                                                                    | Hardware                                        | Geavanceerd            |  |
| Systeembeveiliging                                                                                                    | Verbind                                         | lingen van buitenaf    |  |
| U kunt herstelpunten gebruiken om ongewenste wijzigingen op uw computer ongedaan te maken. <u>Hoeveel schijfruimte is er nodig?</u> |                                                 |                        |  |
| Met behulp van Systeemhe<br>systeembestanden van de<br>Automatische herstelpunt                                                     | erstel kunt u de<br>computer herstellen.<br>ten | Systeemherstel         |  |
| Maak automatisch herste                                                                                                    | elpunten op de geselecte                        | erde schijven:         |  |
| Beschikbare schijven                                                                                                    | Mee                                             | st recente herstelpunt |  |
| 🔲 퉲 WinRE                                                                                                    | 24-1                                            | 2-2008 1:07:19         |  |
| 📝 🏭 SYSTEM (C:) (sj                                                                                                    | ysteem) 24-1                                    | 2-2008 1:07:19         |  |
| DATA (D:)                                                                                                    | 24-1                                            | 2-2008 1:07:19         |  |
| Selecteer eerst een schijf en klik op Toepassen als<br>u een herstelpunt wilt maken. <u>Maken</u>                                   |                                                 |                        |  |
| OK Annuleren <u>T</u> oepassen                                                                                                    |                                                 |                        |  |

In de standaardinstellingen worden alleen schaduwkopieën van de systeem partitie gemaakt.

Als u geen prijs stelt op de extra veiligheid die schaduw-Schaduwkopieën verschillen in één belangrijk opzicht kopieën en systeemherstel bieden, kunt u deze opties ook helemaal uitschakelen door simpelweg voor alle opgesomde partitie(s) het vinkje te verwijderen en de vraag van Vista of u dat ook zeker weet bevestigend te beantwoorden. Ik raad het uitschakelen ten sterkste af, want de extra veiligheid die schaduwkopieën bieden is heel belangriik.

> Herstel punten waarvoor Vista schaduwkopieën genereert, worden standaard eenmaal per dag aangemaakt en daarnaast ook telkens wanneer nieuwe programma's of drivers worden geïnstalleerd. Doorgaans vindt het aanmaken van een schaduwkopie elke dag om middernacht plaats. Omdat veel computers op dit tijdstip echter niet meer aan staan, maakt Vista automatisch een schaduwkopie zodra de computer daarna weer wordt ingeschakeld. Deze instellingen kunt u in Vista controleren; u start deze planner door het commando taskschd.mse in opdrachtregel in te typen. Onder Windows Vista/ SysteemRestore staat een taak met de benaming SR waar u alle gewenste informatie aantreft.

| Taskplanner (tokaal) (+                                                   | Name Outer Transm                                                                                               | Take                                                                                                    | Acties                                                                            | _ |
|---------------------------------------------------------------------------|----------------------------------------------------------------------------------------------------|----------------------------------------------------------------------------------------------------|-----------------------------------------------------------------------------------|---|
| Ethinthert non Taky Microark Windows Buetonh CethicateS Cottorer ( Doldge | © 2 Groud Mandes trype                                                                                          | cappegnen 361                                                                                                    | SystemBastus<br>Basistaat matem.<br>Taat matem.<br>Taat matem.<br>Taat separteen. |   |
| Media Certi g                                                             | The second second second second second second second second second second second second second second second se | IL CONTRACTOR                                                                                                    | × Magiversipheren                                                                 |   |
| MishelC .                                                                 | within (policy) within ( policy and                                                                             | I buildings                                                                                                    | Besta                                                                             |   |
| 14.timeda                                                                 | linem                                                                                                    | M 12                                                                                                    | C Vertilement                                                                     |   |
| S Networkite                                                              | Adeut                                                                                                    | Meresell C                                                                                                    | El tate                                                                           |   |
| PLA<br>RAC                                                                | Dechying                                                                                                    | Met show Top                                                                                                    | Genetic Ineral Name                                                               |   |
| E Remotation                                                              |                                                                                                    |                                                                                                    | # Uboem                                                                           |   |
| G 9w8                                                                     | 1                                                                                                    |                                                                                                    | . Inindiper                                                                       |   |
| Supplementer                                                              | Bevelopingsopties                                                                                               |                                                                                                    | - Ultubulatan                                                                     |   |
| SystemBest                                                                | Gebruik de volgende gebruikersexcount or                                                                        | - de tank uit te                                                                                                 | Esportmen.                                                                        |   |
| Tapp                                                                      | SVSTEIM                                                                                                    |                                                                                                    | [7] Essenthances                                                                  |   |
| Intlevice .                                                               | Environment and an and an an an an                                                                              | and the second second second second second second second second second second second second second second second | ¥ Variabara                                                                       |   |
|                                                                           |                                                                                                    |                                                                                                    |                                                                                   |   |

#### (Vervolg van pagina 4)

Omdat (afgezien van de installatie van nieuwe software) maar eenmaal per dag automatisch een schaduwkopie wordt aangemaakt, krijgt u ook maar eenmaal per dag een veiligheidskopie van uw cruciale bestanden. Wanneer u een bestand dus meer dan eenmaal per dag verandert, gaan de tussentijdse wijzigingen van die dag verloren omdat deze niet in de schaduwkopie worden meegenomen. U kunt echter via het al genoemde dialoogvenster Systeemeigenschappen op het tabblad Systeembeveiliging desgewenst op elk tijdstip een extra back-up aanmaken. Selecteer daarvoor eerst de betref- Om deze virtuele stations via een bestandsnaam toefende schijf, klik op de knop Maken en geef het nieuwe herstelpunt een naam (zie de afbeelding op pagina 4).

Deze mogelijkheid heeft echter weinig betekenis als beveiliging tegen per ongeluk gewiste of gewijzigde bestanden, omdat het niet mogelijk is tegen ongelukjes te beveiligen. Zelfs de mogelijkheid om met korte tussenpozen extra herstelpunten aan te maken levert niet veel op, maar heeft wel tot gevolg dat op den duur steeds meer opslagcapaciteit in beslag wordt genomen.

#### 3 Bestanden uit schaduwkopieën reconstrueren

Bij het herstellen van gegevens uit schaduwkopieën hebben helaas alleen de gebruikers van de dure professionele Vista versies (Ultimate, Business en Enterprise) het echt gemakkelijk. Zoals we al opmerkten, heeft Windows Verkenner bij deze versies in het dialoogvenster Eigenschappen het extra tabblad Vorige versies in de aanbieding. Bij Vista Home Basic en Home Premium moet wat meer werk worden verzet om de opgeslagen gegevens weer bruikbaar te maken. Omdat bijna iederbeperk ik me tot de uitleg daarvan.

#### 3.1 Methode bij Vista Home versies

De Home versies werken in dit opzicht weliswaar precies hetzelfde als de professionele versies, zodat u bijvoorbeeld dezelfde beveiligingsinstellingen kunt doorvoeren als we al beschreven hebben, maar in Windows Verkenner van Vista Home zult u vergeefs naar het tabblad Vorige versies zoeken.

In Vista Home kunt u zich echter van de aanwezigheid van de schaduwkopieën overtuigen door via de opdrachtregel het programma vssadmin te starten. Voor het uitvoeren van dit programma moet u zich echter als administrator aanmelden. Klik daarvoor op Start  $\rightarrow$  Alle Programma's  $\rightarrow$  Bureau-accessoires en daarna met de rechtermuisknop op Opdrachtprompt. Klik vervolgens met in het snelmenu met links op de optie Als Administrator uitvoeren.

In de opdrachtregel vult u nu de opdracht vssadmin list shadows in. Na het indrukken van de Enter-toets krijgt u in een venster een lijst met de voorhanden schaduwkopieën te zien. De getoonde informatie behelst bijvoorbeeld de datum waarop de kopie is aangemaakt. Daaraan kunt u zien of u eventueel iets aan de betreffende kopie kunt hebben.

Achter Schaduwkopievolume staat een verwijzing naar de locatie van de betreffende schaduwkopie. Deze items hebben de vorm \\\GLOBALROOT\Device\-Harddisk\-VolumeShadowCopyXY (waarbij XY het nummer van de betreffende kopie is). Dit zijn virtuele stations die helaas in de Home versies niet eenvoudig in Windows Verkenner zichtbaar kunnen worden gemaakt.

| 🖬 Administrator: Opdrachtprompt                                                                                                    |
|----------------------------------------------------------------------------------------------------|
| Bevatte 3 schaduukopieën op tijdstip van aanmaak: 13-5-2008 7:35:01<br>Schaduukopie-id: (da60356-7540-4934-9fb6-c2125e8cfeb9)<br>Orspronkelijk volume: (D:>\\?\Volume(7a2a262f5-ca46-ildc-9803-806e6f6e6                  |
| 9537<br>Schaduvkopievolume: \r\CGLOBALROOT\Device\HarddiskVolumeShadowCopy72<br>Broncomputer: Thuis<br>Servicecomputer: Thuis                                                                                             |
| Provider: <sup>7</sup> Microsoft Software Shadow Copy provider 1.0'<br>Type: ClientAccessihleWriters<br>Kenmerken: Permanent, Toegankelijk voor client, Geen automatische vrijg<br>av Differvention! Outomatisch begetald |
| De inhoud van de schaduwkopiesst-id: (86ef314b-44c8-4456-bf51-c99e944df069)<br>Bevatte 3 schaduwkopieën op tijdstip van aanmaak: 15-5-2008 16:01:03<br>Schaduwkopie-id: (46b5236-?3c4-45f-ca2b3-8ada12?97afb)             |
| 963)\<br>963)\<br>Schaduwkopievolume: \\?\GLOBALROOT\Device\HarddiskUolumeShadovCopy?3<br>Broncomputer: Thuis                                                                                                    |
| Servicecomputer: 1huis<br>Provider: "Microsoft Software Shadow Copy provider 1.8'<br>Type: ClientAccessibleWriters<br>Kenmerken: Pernament, Toegankejijk voor client, Geen automatische vrijg                             |
| ave, Differenticel, Automatisch hersteld                                                                                                    |

gankelijk te maken moet u het programma dosdev.exe op uw pc installeren. Microsoft biedt dit programma aan als onderdeel van het programmapakket Product Support Reporting Tools. U kunt het bestand MPSRPT -CLUSTER.EXE gratis downloaden van: http:// www.microsoft.com/downloads/details.aspx? <u>FamilyID = cebf3c7c-7ca5-408f-8</u>8b7f9c79b7306c0&DisplayLang=en Na het instaleren van deze tool kunt, kunt u dosdev via de opdrachtregel starten. Type in de opdrachtregel in: dosdev w: \? \GLOBALROOT\device\HarddiskVolumeShadowCopy21 De letter w is de stationsletter die aan de schaduwkopie in dit voorbeeld met het volgnummer 21 – wordt toegekend.

Om bestanden en mappen van het schaduwstation te kunnen kopiëren of verplaatsen, moet u ook nog een bestandsmanager, zoals het shareware programma Total Commander (www.ghisler.com) - dat veel leden dat al een echter over één van de twee Home versies beschikt, gebruiken - geïnstalleerd worden. Gebruikt u het nog niet, dan kunt u het downloaden en gedurende een testperiode van dertig dagen gratis gebruiken. In deze bestandsmanager kunt u vanaf het nu wel zichtbare station de bestanden met schaduwkopieën verplaatsen of kopieren. Als u op deze manier een verloren gewaand bestand uit het schaduwrijk hebt weten te redden, kunt u met dosdev de koppeling van schaduwkopie en stationsletter weer ongedaan maken. Start de opdrachtpromt weer en vul het commando: dosdev -r - dw; in (de letter w staat voor de betreffende stationsletter).

#### 4 Veiligheid met bijwerkingen

Met schaduwkopieën biedt Vista de gebruiker een interessante mogelijkheid om schijnbaar voorgoed verloren gewaande gegevens toch nog boven water te halen. Waarom echter alleen de gebruikers van de professionele versies dit op een gemakkelijke manier kunnen doen, zal wel altijd een geheim van Microsoft blijven. Elke pc gebruiker moet zich wel realiseren dat in deze schaduwkopieën ook gegevens staan die hij of zij eigenlijk helemaal niet zou willen bewaren. Het is bijvoorbeeld mogelijk dat documenten die al lang geleden zijn gewist, als schaduwkopie nog geruime tijd op de computer blijven voortleven en in theorie door nieuwsgierige personen tevoorschijn kunnen worden gehaald.

Ook als u gebruiksgegevens zoals de browsergeschiedenis en tijdelijk in de browser cache opgeslagen webcontent wist om uw surfsporen op de computer uit te wissen, moet u er rekening mee houden dat deze informatie via een schaduwkopie later toch weer zichtbaar kan worden gemaakt.

Andries Vermeulen

# ip & Trucs

Hallo Andries wilt u dit in het blad opnemen.

Mijn pc en laptop draaien beide op Windows XP en ik gebruik onder andere MS Office 2003. Kort geleden ontving ik een emailbericht van een kennis (die computer apple mac heeft). Toen ik dat mailtje opende was er geen tekst zichtbaar en leek het alsof het bericht leeg was. Wij hebben uiteindelijk ontdekt dat mijn kennis het lettertype Calibri gebruikt en dat lettertype is in MS Office 2003 niet standaard geïnstalleerd.

Door in Google te zoeken op het lettertype calibri, ben ik er achter gekomen dat het lettertype calibri wel in MS Office 2007 zit. Tevens las ik op diverse forums dat het nieuwere lettertype Calibri veel mooier is dan Times New Roman.

| 🛎 CALIBRI.TTF - Windows Live - Microsoft Internet Explorer                         |
|------------------------------------------------------------------------------------|
| Bestand Bewerken Beeld Favorieten Extra Help                                       |
| 🔇 Vorige - 🌍 - 🖹 🛃 🚮 🔎 Zoeken 👷 Favorieten 🚱 🔗 -                                   |
| Adres 🕘 http://cid-75f5a24f843645e9.skydrive.live.com/self.aspx/Public/CALIBRI.TTF |
| McAfee SiteAdvisor -                                                               |
| 💐 Windows Live 🖷 💦 Start Profiel Contacten                                         |
| CALIBRI.TTF<br>Keshav > SkyDrive > Public > CALIBRI.TTF                            |
| Downloaden Invoegcode                                                              |

Het nieuwere lettertype Calibri kun je downloaden van: http://cid-75f5a24f843645e9.skydrive.live.com/self.aspx/ Public/CALIBRI.TTF en tijdens het downloaden gelijk opslaan in de map C:\Windows\Fonts.

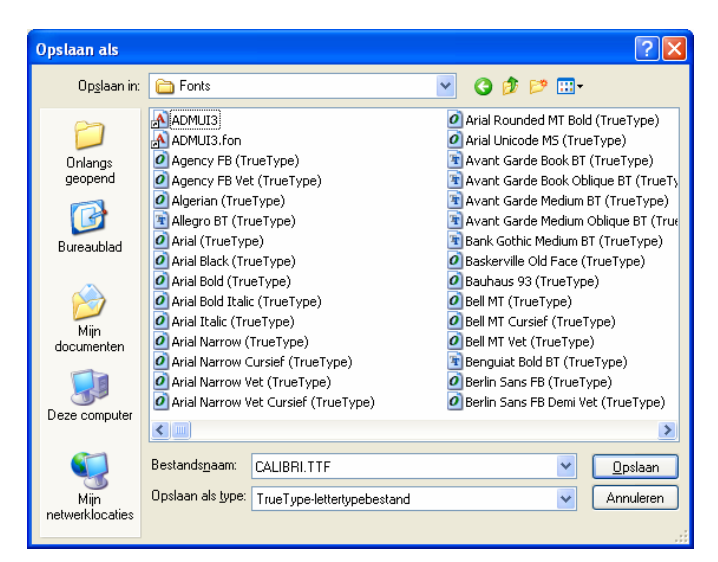

Om het lettertype te kunnen gebruiken moet het toegevoegd worden aan de map "Fonts". Open het Configuratiescherm en lettertypen. Klik hierna op Bestand en op "Nieuw lettertype installeren". Zoek in het volgende venster de map op waarin je het bestand hebt opgeslagen en klik daarna op OK om het te installeren. Vanaf nu kunt u het nieuwere lettertype Calibri gebruiken.

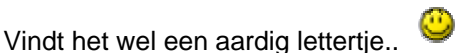

Succes ! groeten van Bert van Reemst

# Vraag & Antwoord

Wijsheid komt met de jaren is een gevleugelde uitspraak en als dat juist is, treft u het! Deze maand ben ik weer een jaartje dichter bij de AOW van Drees gekomen en zal uw vragen nu met nog meer wijsheid beantwoorden.

Ik ga ook nu weer mijn best doen om oplossingen, voor uw vragen te verzinnen, wat niet altijd even makkelijk is. Het reproduceren van uw problemen is daarbij meestal het grootste struikelblok. Stuur zo veel mogelijk ook een print screen mee. Dat kan voor mij net die gegevens bevatten die nodig zijn om uw probleem op juiste wijze te analyseren.

Blijf uw vragen per E-mail aan mij of de andere bestuursleden sturen. Wij zullen proberen u zo snel mogelijk antwoord te geven. Alleen met uw inbreng is het mogelijk om actuele informatie te geven en in te spelen op hetgeen bij u - leden - op computergebied leeft. De E-mail adressen staan voor in de Bolleboos en bedenk dat domme vragen niet bestaan, alleen domme antwoorden. En die probeer ik te vermijden.

Als u zelf een goede tip heeft, of denkt dat een bepaald onderwerp ook interessant is voor de andere leden, mail dat dan door naar de redacteur.

Alleen met uw medewerking zijn we in staat om een clubblad - van en voor de leden - te maken.

#### Vraag: Beste Andries

Sinds enige tijd krijg ik steeds, als ik Internet Explorer start, de vraag of ik het als mijn standaard browser wil. Elke keer bevestig ik dat, maar toch komt die vraag steeds terug en ik heb geen enkel idee hoe dat kan. Ik heb ook geen andere browser geïnstalleerd, dus daar kan het niet door komen. **Ria Verseveld** 

Antwoord: Beste Ria,

Als er geen andere browser op uw computer is geïnstalleerd, is er waarschijnlijk een foutje in het register van Windows ontstaan. Hoe, dat zullen we wel nooit te weten komen, maar herstellen kunnen we het op meerdere manieren.

Ten eerste kan je proberen om Internet Explorer te resetten of anders gezegd opnieuw in te stellen. Dit is het minst ingrijpend.

Open Internet Explorer, klik de vraag nog 1 keer weg en klik in het menu "Extra" op "Internetopties". Open daarna het tabblad "Geavanceerd" en klik op de knop

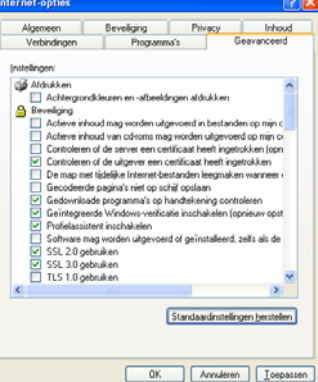

"Standaardinstellingen herstellen" (zie afbeelding).

Daarna met OK het venster "Internetopties" sluiten, Internet Explorer afsluiten en opnieuw openen om te controleren of de betreffende vraag nu niet meer terugkomt.

(Vervolg op pagina 7)

De Bolleboos februari 2009 pagina 6

#### (Vervolg van pagina 6)

Komt de vraag nog steeds terug, dan zullen we in regis- van 800 x 600 op 1048 x 764. ter de betreffende sleutel moeten controleren en zo nodig aanpassen.

Klik op Start en Uitvoeren, type regedit in en klik op OK. wordt weergegeven. Let wel op De register editor wordt nu geopend. Voordat we verder gaan moet u voor de zekerheid eerst een back-up van het register maken. Open daarvoor het menu "Bestand" en klik op Exporteren. Geef een naam op (bijvoorbeeld Register Back-up) en klik op "Opslaan".

Het back-up bestand wordt nu opgeslagen in de map Mijn Documenten, waar u het zo nodig terug kunt vinden.

Ga nu naar de sleutel: HKEY\_LOCAL\_MACHINE/ SOFTWARE/Microsoft/Windows NT/CurrentVersion/ Winlogon. Als je dan klikt op Winlogon, verschijnen in het rechter deelvenster diverse sleutelwaarden. Controleer nu of de sleutel "Shell" de waarde "Explorer.exe" heeft. Waarschijnlijk staat daar nog iets anders achter. Is dat zo, dubbelklik dan op het woordje "Shell" en corrigeer die waarde.

| Bestand Bewer | ken Beeld Eavorieten | Help                        |               |                                       |   |
|---------------|----------------------|-----------------------------|---------------|---------------------------------------|---|
|               | PerHwik              | Noam                        | Туре          | Gegevens                              | - |
|               | - Ports              | Background                  | REG_SZ        | 000                                   |   |
|               | Prefetd              | a) cachediogonscount        | REG_SZ        | 10                                    |   |
|               | (E) 🛄 Print          | DebugServerCommand          | REG SZ        | no                                    |   |
|               | + ProfileLt          | DefaultDomainName           | REG SZ        | ANDRIES                               |   |
|               | related.             | abDefaultUserName           | REG SZ        | Andries                               |   |
|               | E Sector             | Forceuniacklagon            | REG_DWORD     | 0×00000000 (8)                        | 1 |
|               | in Cherne            | AU HibernationPreviouslyEn  | REG DWORD     | 0×00000001 (1)                        |   |
|               | D Cl Suchast         | A LegalNoticeCaption        | REG SZ        |                                       |   |
|               | Conterna             | ab LegalNoticeText          | REG SZ        |                                       |   |
|               | Terrina              | III LogonType               | REG DWORD     | 0x00000001 (1)                        |   |
|               | (i) Time Zoi         | 80 passwordexpinywarning    | REG DWORD     | 0x0000000e (14)                       |   |
|               | + Tracing            | ab Powerdown After Shutdown | REG SZ        | 0                                     |   |
|               | 🛞 🦳 Type L I         | ReportBootOk                | REG SZ        | 1                                     |   |
|               | - Userinst           | abscremownoption            | REG SZ        | 0                                     |   |
|               | - 🛄 Wdf              | 88 SECDisable               | REG DWORD     | 0×00000000 (0)                        |   |
|               | - Window             | all St. Ouota               | REG DWORD     | DxIIIIII9d (4294967197)               |   |
|               | 😑 🔄 Winlogo          | all the                     | REG 57        | Explorer eve                          |   |
|               | Crex                 | Still ShowLogonOptions      | REG DWORD     | 0x00000000 (0)                        |   |
|               | I GPE                | ab) Shutdown Without Logon  | REG SZ        | 0                                     |   |
|               | 🛞 🦲 Nobi             | alSystem                    | REG SZ        |                                       |   |
|               | 😹 🛄 Sper             | alument                     | REG EXPAND SZ | loconui exe                           |   |
|               | 🗄 🛄 wow 🤿            | abluserint                  | REG SZ        | C:\WINDOWSisystem32\userinit.exe.     | 8 |
| e             | LI III WOMEN         | < Cajorana                  |               | contrast of the product of the second | 2 |

Nogmaals er moet alleen in staan: Explorer.exe, verder niets. Daarna kun je de register editor gewoon met het kruisje afsluiten en opnieuw controleren of de vraag nu wel wegblijft. Zo niet, dan hoor ik het graag, want het moet opgelost kunnen worden.

#### Vraag: Beste Andries,

Als ik op internet zit zijn alle sites te breed. Ik moet altijd naar links en naar rechts scrollen. Hoe kan ik dat veranderen?

Alvast bedankt voor de moeite. Richard

#### Antwoord: Beste Richard,

Er kunnen twee dingen aan de hand zijn. Of de tekengrootte is de boosdoener of de schermresolutie te laag. Je zou een grotere monitor kunnen kopen om het probleem op te lossen, maar dat is denk ik niet de bedoeling. We zullen eerst de instellingen van de tekengrootte maar eens controleren. Open Internet Explorer en open het menu "Beeld" en wijs "Tekengrootte" aan. In het extra menu wat nu geopend wordt, kun je aan de zwarte punt • zien welke grootte geselecteerd is. Klik voor "Extra klein" en kijk of je probleem nu opgelost is.

Zo nee, dan moet de schermresolutie aangepast worden. Klik daarvoor met de rechter muisknop op een leeg gedeelte van het bureaublad en kies voor "Eigenschappen". In het nu geopende venster Eigenschappen voor het beeldscherm klikt je op het tabblad "Instellingen" en pas je links onder de schermresolutie aan. De schermresolutie moet je hoger instellen dan die

was. Dus bijvoorbeeld in plaats Hoe hoger de resolutie, hoe kleiner alles op de monitor dat je de resolutie niet te hoog instelt. Je moet ook niet moeten turen om nog iets te kunnen lezen, want dan geen je ogen eraan!

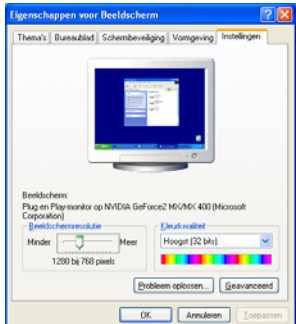

#### Vraag: Beste Andries

Ik wil graag weten hoe ik de map "Mijn Documenten", die nu nog bij die kennis van mij op de C-partitie staat, kan verplaatsen naar de d-partitie. Jullie zeiden zoiets van: in de verkenner de map mijn documenten aanklikken, dan rechts klikken en dan op eigenschappen en klikken op verplaatsen.... klopt dat?. Heb ik gedaan, maar dan.....

Groeten Huub

#### Antwoord: Beste Huub

Het verplaatsen van de map Mijn Documenten is inderdaad bij Windows XP bijna helemaal zoals jij weergeeft. Klik op start en rechtsboven (in het startmenu) met rechts op Mijn Documenten. Je ziet in het venster dat geopend wordt, dan gelijk waar de Doelmap staat. Staat die nog op de C-schijf, dan is het (nog) niet gelukt en ga dan als volgt te werk.

| Eigenschappen voor Mijn documenten                                                                                                    | ?×     |
|----------------------------------------------------------------------------------------------------|--------|
| Doel Algemeen Delen                                                                                                    |        |
| De map Mijn documenten is een snelkoppeling naar<br>de weergegeven locatie van de doelmap.                                                    |        |
| Locatie van de doelmap<br>Doel: <u>G:\Mijn Documenter</u><br><u>S</u> tandaardinstellingen herstellen <u>V</u> erplaatsen Doel <u>z</u> oeken |        |
|                                                                                                    |        |
| OK Annuleren Ioep                                                                                                    | bassen |

Klik op "Verplaatsen" en in het volgende venstertje op het plusteken voor "Deze computer" en daarna op de Dschijf. Daarna klik je op Nieuwe map maken en geef je die nieuwe map de naam Mijn Documenten en daarna klik je op OK. Je ziet nu als Locatie van de doelmap staan D:\Mijn Documenten. Nadat je nu op OK klikt, krijg je een venstertje met de vraag of je alle documenten uit C:\Mijn Documenten wilt verplaatsen naar D:\Mijn Documenten. Bevestig die vraag en alle documenten, inclusief de sub-mappen, worden verplaatst naar D:\Mijn Documenten. Werkwijze bij Vista volgt komende maand.

Andries Vermeulen

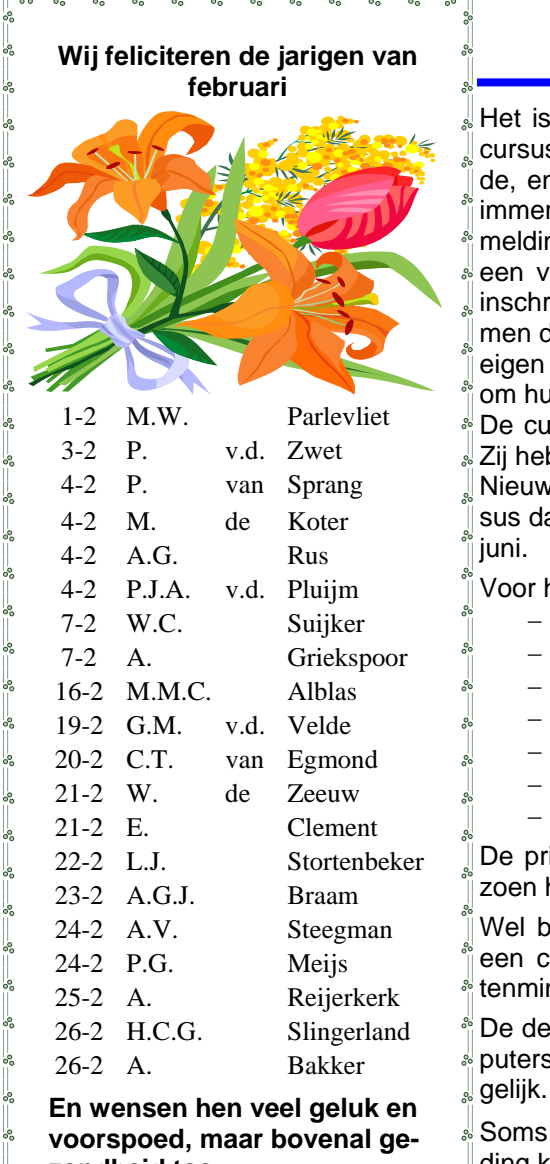

## Cursussen 2008-2009

Het is gelukt: in de eerste week van deze maand zijn we gestart met de cursus Windows Vista en wel op 5 februari. Het had wat voeten in de aarde, en sommige cursisten belden al op met de vraag "Wanneer?". Ik had immers beloofd eind januari, maar het werd iets later. Er waren veel aanmeldingen, teveel voor één cursus. Maar, zoals ik u al eens verteld heb in een voorwoord van De Bolleboos, er vallen helaas altijd wel een aantal inschrijvers af. Ook nu weer; en de lege plekken konden nu worden ingenomen door de"boventalligen". Er zijn nu tien deelnemers, sommigen met hun eigen laptop, zodat het drukke bezetting is geworden. Andries heeft zelfs om hulpinstructeurs gevraagd!

De cursus PowerPoint gaat 12 februari van start. Met plm. 6 deelnemers. Zij hebben lang moeten wachten, maar hun geduld wordt beloond.

Nieuwe gegadigden voor Cursus XP-beginners, XP-vervolg, of welke cursus danook kunnen zich weer melden. Wie weet lukt het nog een keer voor juni.

Voor het seizoen 2008-2009 kan ingeschreven worden voor de cursussen:

- Windows Vista voor beginners (6 dagdelen of avonden) €75,00
- Windows XP voor beginners ( 6 dagdelen of avonden) €75,00
- Windows XP vervolg (3 dagdelen of avonden) €37,50
- Word voor beginners (5 dagdelen of avonden) €67,50
- Internet en Email (6 dagdelen of avonden) €75,00
- PowerPoint (6 dagdelen of avonden) €75,00
- Etiketten maken (1 dagdeel of avond) €12,50

De prijzen zijn al een aantal jaren onveranderd en ook het komende seizoen heeft het bestuur besloten deze niet te verhogen.

Wel blijft de voorwaarde gehandhaafd dat alleen leden van de CVB aan een cursus deelnemen; niet-leden zullen als zij de lessen willen volgen, tenminste één seizoen lid moeten worden van de CVB.

De deelnemers kunnen tijdens de cursus gebruik maken van de CVB computers. In overleg met de docent is gebruik van een eigen laptop ook mogelijk.

En wensen hen veel geluk en voorspoed, maar bovenal gezondheid toe.

Bestuur CVB

Voor verdere informatie kunt u terecht bij: Huub Vlaming, tel 0252-518254 e-mail: cursusinfo@decvb.nl

# **Oproep voor een nieuwe penningmeester!!!**

Het bestuur van uw CVB doet wederom een oproep voor een nieuwe penningmeester.

Na een jaar deze functie te hebben vervuld, moet Hilde Eijgenhuizen door persoonlijke omstandigheden helaas deze functie alweer ter beschikking stellen. Heel jammer, want zij heeft het afgelopen jaar de financiën van uw CVB met volle overgave beheerd.

Het bestuur doet daarom hierbij wederom een dringende oproep aan diegenen die deze prachtige, maar verantwoordelijke functie zouden willen vervullen binnen de vereniging.

#### Mocht u bij de vorige oproep geaarzeld hebben, meld u zich dan nu aan bij het bestuur.

Had u toen nog helemaal geen oren naar deze functie, maar zegt u nu wel belangstelling te hebben, doordat u meer tijd beschikbaar heeft en meer betrokkenheid bij uw vereniging, ook dan vragen wij u dringend contact op te nemen.

We zien uw reacties met meer dan gewone belangstelling tegemoet.